# Инструкция по работе СКУД GATE с биометрией ZK (Редакция 3, июль 2016)

## 1. Общие положения

Программное обеспечение Gate-Server-Terminal поддерживает работу с устройствами биометрической идентификации компании ZKTeco. Для настройки и эксплуатации устройств ZK не требуется никаких дополнительных программ, поскольку все основные функции выполняются непосредственно из штатного ПО Gate.

Поддерживаются все основные модели биометрических считывателей (терминалов) ZK с распознаванием отпечатков пальцев. Наиболее распространенные модели и их краткие характеристики приведены ниже:

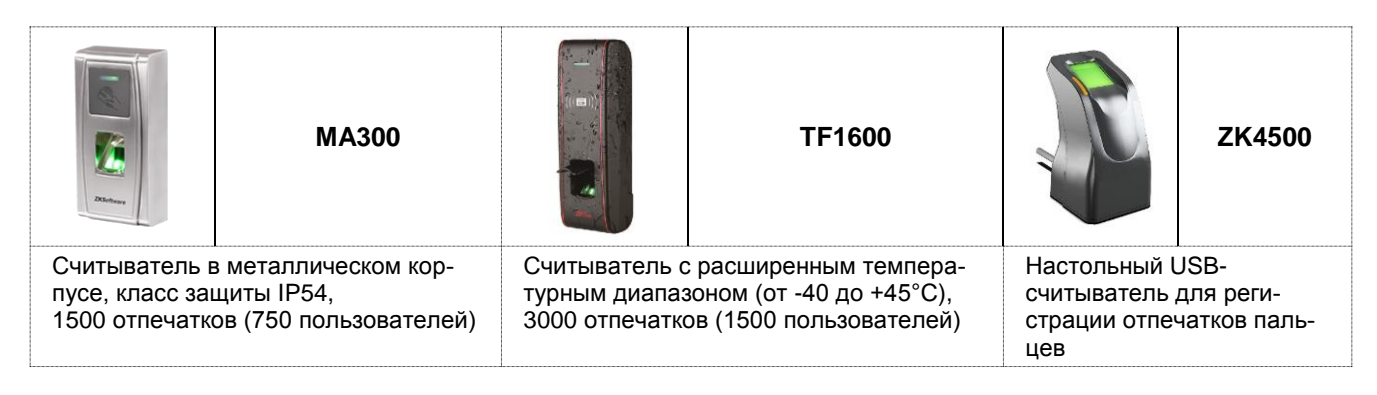

При работе в составе СКУД Gate биометрические устройства (терминалы) ZK используются в качестве считывателей, которые подключаются к контроллеру GATE-8000 (GATE-4000) по интерфейсу Wiegand-26. В то же время они подключаются и к сети Ethernet, через которую выполняется их настройка и программирование.

В момент прохода, при успешном распознавании отпечатка пальца, считыватель передает на контроллер Wiegand-код, соответствующий данному отпечатку. Для каждого пользователя этот Wiegand-код уникален и совпадает с номером карты, выданной данному пользователю. Если система полностью строится на биометрической идентификации без использования карт, то для каждого пользователя указывается «фиктивный» номер карты, который и будет привязан к его отпечаткам пальцев.

Регистрация отпечатков в базе должна осуществляться с помощью специализированного настольного USB-считывателя ZK (ZK4500 или аналогичного).

## Примечание.

Компания ZKTeco поставляет все свои считыватели с одним из двух комплектов библиотек (SDK), используемых для работы с ними. Эти комплекты несовместимы между собой.

Первый вариант SDK – **StandaloneSDK** – поддерживается в ПО Gate-Server-Terminal, начиная с версии 1.21.1. Второй вариант SDK – **PullSDK** – поддерживается, начиная с версии 1.22.9.

Конкретный вариант SDK, используемый в конкретном считывателе, зависит от модели и даты выпуска. По состоянию на лето 2016 года считыватели MA300 и TF1700 работают с использованием StandaloneSDK, а считыватели TF1600 – с использованием PullSDK.

## 2. Основные этапы работы.

Работа СКУД Gate с биометрией ZK включает в себя следующие этапы:

### 1) Подключение считывателей.

Выполняется в соответствии с разделом 3 данной инструкции.

### 2) Первоначальная настройка (инициализация) считывателей.

Выполняется однократно для каждого считывателя при его подключении и настройке. При этом в считыватель записываются основные параметры, необходимые для его работы (IP-адрес, настройки интерфейса Wiegand и т.д.).

Настройка считывателей описана в разделе 4 данной инструкции.

### 3) Регистрация новых отпечатков в программе.

Выполняется по мере надобности (при добавлении в систему новых пользователей и при изменении уже существующих). Регистрация производится из программы Gate-Terminal. При этом все шаблоны отпечатков пальцев сохраняются в БД на компьютере.

Регистрация отпечатков описана в разделе 5 данной инструкции.

## 4) Передача отпечатков в считыватели ZK.

При этом отпечатки из БД компьютера передаются непосредственно в считыватели ZK. (Удаление отпечатков является частным случаем передачи – при этом передаются «пустые» отпечатки).

В случае, если оператор производит регистрацию нового пользователя (или изменение отпечатков уже существующего), можно выполнить передачу только отпечатков данного пользователя (см. раздел 5)

В случае же добавления в систему нового считывателя ZK (или в случае восстановления связи со считывателем после ее длительного отсутствия) можно выполнить полную загрузку всех отпечатков в данный считыватель (см. пункт 4.2)

#### 5) Идентификация отпечатков пальцев при проходе.

Считыватель идентифицирует пользователя и передает соответствующий Wiegand-код на контроллер. В зависимости от заданного режима работы возможны различные варианты идентификации по карте и по отпечатку пальца (см. п.4.2)

## 3. Подключение

Типовая схема подключения считывателей ZK при их использовании в составе системы GATE представлена на рисунке:

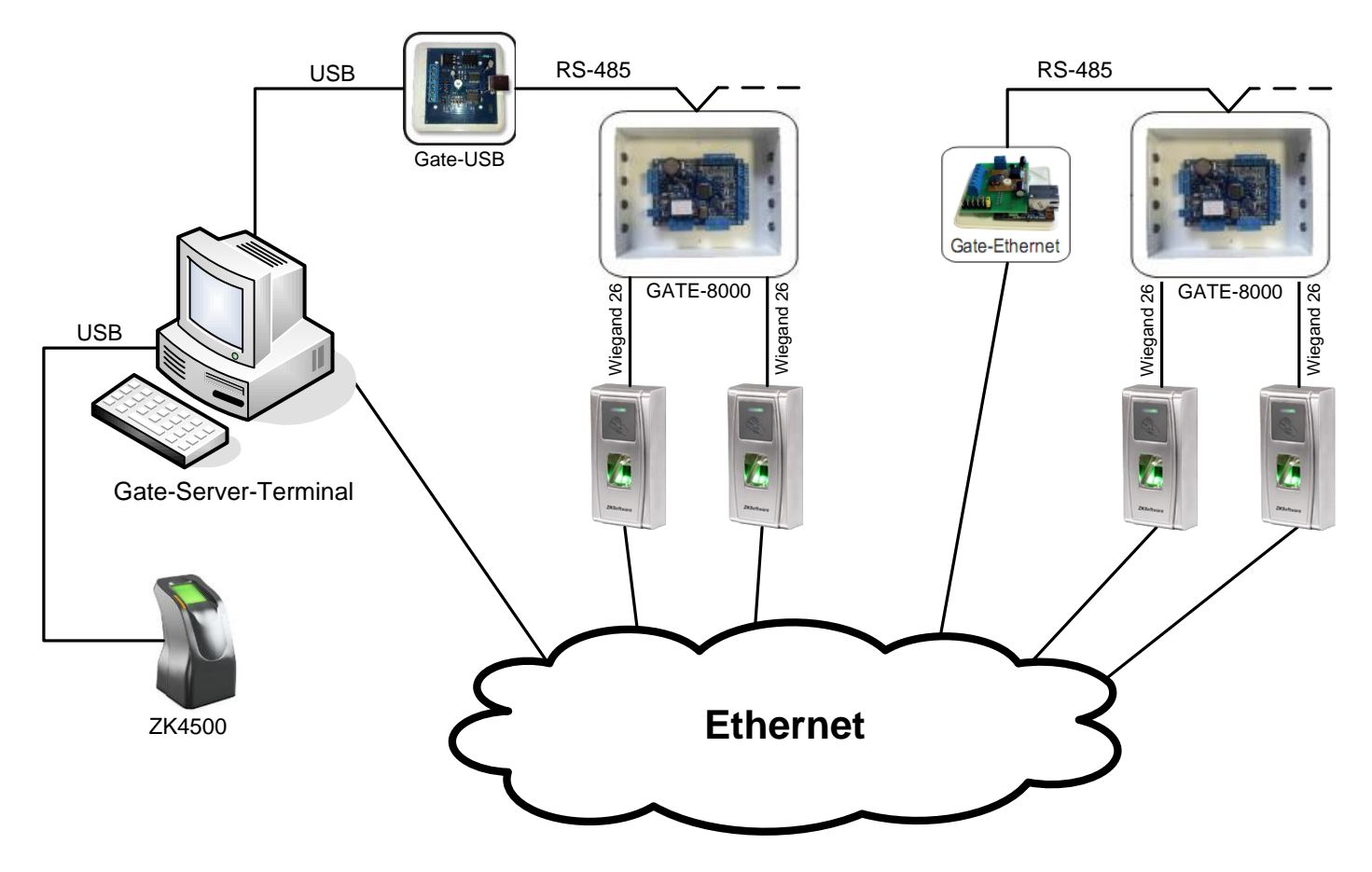

Каждый считыватель ZK должен быть подключен по интерфейсу Wiegand -26 к контроллеру GATE для работы в качестве считывателя и по сети Ethernet для настройки и программирования из ПО (данные операции выполняются из программы Gate-Terminal).

Настольный биометрический USB-считыватель (ZK4500 или аналогичный) подключается к компьютеру, с которого производится регистрация.

## 4. Настройка и программирование

Все операции по настройке и программированию считывателей ZK выполняются из программы Gate-Terminal.

## 4.1 Включение режима

Прежде всего, необходимо включить поддержку работы с биометрией ZK. Для этого выполните пункт меню «*Настройки*»-> «*Общие настройки*»:

| 💰 GATE Terminal             |                |        |           |            |   |
|-----------------------------|----------------|--------|-----------|------------|---|
| Конфигурация                | Прием-передача | Отчеты | Настройки | Управление | ? |
| Настройка пути к БД сервера |                |        |           |            |   |
|                             |                |        | Общие на  | встройки   |   |

В появившемся окне установите опцию "Включить интеграцию с биометрической системой ZK":

| Общие настройки системы                                                                                                    |  |
|----------------------------------------------------------------------------------------------------|--|
| <ul> <li>В системе используется сервер учета обедов GATE-Dinner</li> <li>В системе используются контроллеры серии Gate-Vizit</li> <li>Включить интеграцию с системой видеонаблюдения "Линия"</li> </ul> |  |
| <ul> <li>№ включить интеграцию с окометрической системой 2К</li> <li>Выполнять автоблокировку неиспользуемых ключей</li> <li>блокировать через</li> </ul>                                               |  |
| ОКОтмена                                                                                                    |  |

## 4.2 Создание списка считывателей ZK

Необходимо создать список считывателей ZK, которые будут использоваться в системе Gate. Для этого выполните пункт меню *«Конфигурация» -> «Биометрические считыватели ZK»*. В появившемся окне отображается список считывателей ZK, используемых в системе Gate:

| 🔁 Биометрические считыватели ZK                                              |          |
|------------------------------------------------------------------------------|----------|
| Список считывателей:                                                         |          |
| Главный вход, 192.168.1.201:4370 ()<br>Вход в цех, 192.168.1.98:4370 (МА300) | Добавить |
|                                                                              | Изменить |
|                                                                              | Удалить  |
|                                                                              |          |
|                                                                              | Выход    |
|                                                                              |          |

Для создания нового считывателя нажмите *«Добавить»*, для изменения параметров существующего – *«Изменить»*. Откроется окно редактирования параметров считывателя ZK:

|                   | MA-300                          |             | Привязка к точке доступа GATE | [Не выбрана]          |
|-------------------|---------------------------------|-------------|-------------------------------|-----------------------|
| - Подключ<br>Тип: | ение<br>StandaloneSDK v IP-адре | c 192.168.1 | 1.98 Порт (4370 По            | Отключить             |
| Информа           | ация об устройстве              |             |                               |                       |
| B                 | ерсия прошивки 🦳 Ver 6.60 Mar   | 18 2013     | Количество записанны          | ых пользователей 503  |
| C                 | Серийный номер 06911423002      | 51          | Количество запис              | анных отпечатков 1004 |
| H                 | азвание модели МАЗОО            |             | Максимальное колич            | ество отпечатков 1500 |
|                   | Дата выпуска 2014-06-03 19      | 9:43:12     |                               |                       |
| - Настройк        | ка устройства                   |             |                               |                       |
| Режим             | Карта или Отпечаток             | •           | Прочитать режим               | Записать режим        |
| Код Wieg          | gand, выдаваемый при ошибке     | 11111       | Инициализировать              | Перезагрузить         |
|                   | Изменить IP-адрес               |             | Изменить маску подсети        | Изменить шлюз         |
|                   |                                 |             |                               |                       |
| Операции          | и                               |             |                               |                       |

#### Название

Название считывателя внутри ПО Gate. Может быть любым.

## Тип подключения

При добавлении в программе нового считывателя нужно указать тип SDK, используемый данным считывателем (см. п.1): StandaloneSDK или PullSDK. Если тип SDK неизвестен, то можно его не указывать – при попытке подключения программа автоматически попробует использовать оба варианта. После успешного подключения считывателя тип SDK уже не может быть изменен в дальнейшем.

Состав остальных настроек и доступных кнопок будет различаться в зависимости от типа SDK.

## IP-адрес, Порт

IP-адрес и порт считывателя ZK

## Привязка к точке доступа GATE

Позволяет указать, к какой точке доступа в системе GATE относится данный считыватель ZK. Данная настройка не является обязательной. Если точка доступа указана, то есть возможность передавать в данный считыватель ZK не все отпечатки, а отпечатки только тех пользователей, которые прописаны в выбранную точку доступа.

#### Состояние

Отражает, выполнено ли подключение программы к данному считывателю. Для подключения/ отключения нажмите, соответственно, кнопку «*Подключить*»/ «*Отключить*». Если считыватель находится в отключенном состоянии, то группы команд «Настройка устройства» и «Операции» недоступны.

### Информация об устройстве

В данном разделе отображается информация о считывателе. Эта информация автоматически скачивается со считывателя при подключении к нему.

## Режим, Прочитать режим, Записать режим

Позволяет прочитать режим работы, прописанный в считывателе, а также изменить его.

| Считыватели StandaloneSDK, поддерживают 4 режима                                                        | Считыватели PullSDK, поддерживают 5 режимов                                                                    |
|----------------------------------------------------------------------------------------------------|----------------------------------------------------------------------------------------------------|
| - «Карта+Отпечаток или Отпечаток»<br>- «Карта или Отпечаток»<br>- «Карта+Отпечаток»<br>- «Только карта» | - «Только отпечаток»<br>- «Только карта»<br>- «Карта или Отпечаток»<br>- «Карта+Отпечаток»<br>- «Карта+Пароль» |

### Код Wiegand, выдаваемый при ошибке (только для считывателей StandaloneSDK)

Задает код (номер ключа), который будет передан считывателем на контроллер при поднесении «ошибочного» (неразрешенного) пальца. Номер будет передан с нулевым фасилити-кодом. (например, «000/11111»)

## Инициализировать

При нажатии данной кнопки «ошибочный код Wiegand» будет передан в считыватель. Также будут выполнены необходимые настройки для корректной работы считывателя по интерфейсу Wiegand.

Внимание! Данная операция обязательно должна быть выполнена перед началом использования считывателя ZK в составе СКУД Gate

## Изменить IP-адрес

Позволяет изменить IP-адрес считывателя. Первоначально все новые считыватели имеют по умолчанию адрес 192.168.1.201 При выполнении данной операции программа запрашивает у оператора новый IP-адрес, затем изменяет адрес считывателя, после чего выполняется попытка переподключения к считывателю

### Изменить маску подсети, Изменить шлюз (только для считывателей PullSDK)

Изменение соответствующих сетевых настроек считывателя

## Перезагрузить

Программа выполняет перезагрузку считывателя. После этого потребуется выполнить попытку повторного подключения к считывателю. Операция перезагрузки может занимать достаточно длительное время

## Удалить все отпечатки

Данная команда удаляет все отпечатки, прописанные в считыватель

## Передать все отпечатки

Данная команда передает в считыватель все отпечатки, имеющиеся в базе данных. Если число отпечатков в БД превышает максимальное количество отпечатков, поддерживаемых считывателем, то будет выдано сообщение об ошибке.

Предупреждение. При большом количестве отпечатков выполнение данной операции может занять достаточно длительное время

## Передать прописанные отпечатки

Данная команда, в отличии от предыдущей, передает в считыватель не все отпечатки из БД, а только отпечатки тех пользователей, которые прописаны в соответствующую точку доступа Gate. (заданной в поле «Привязка к точке доступа GATE»). Если привязка к точке доступа не задана, то при попытке выполнения данной команды будет выдано сообщение об ошибке

## ОК

Выход с сохранением настроек в БД

### Выход

Выход без сохранения настроек в БД

## 5. Регистрация отпечатков

Для каждого пользователя можно зарегистрировать один или два отпечатка пальца.

Для регистрации отпечатков откройте окно редактирования пользователя (через меню «Конфигурация» -> «Пользователи») и выберите закладку «Биометрия»:

| Þ | Изменени                             | ие пользов                                           | ате ля                                |                |            | ×           |
|---|--------------------------------------|------------------------------------------------------|---------------------------------------|----------------|------------|-------------|
|   | Фамилия<br>Имя<br>Отчество<br>Группа | Клоков<br>Алексей<br>(Не выбр                        | ана]                                  |                |            | ОК<br>Выход |
|   | Биоме                                | етрические с<br><b>Су</b><br>Отпечаток1              | анные пользователя<br>р<br>Отпечаток2 |                |            |             |
|   | ŀ                                    | Изменить би                                          | юметрические данные                   |                |            |             |
|   |                                      | Передать данные во все<br>биометрические считыватели |                                       |                |            |             |
|   |                                      | Передать данные в разрешенные<br>считыватели         |                                       |                |            |             |
| ł | Клю                                  | NY                                                   | Допуски                               | Доп.информация | Фотография | Биометрия   |

Графические кнопки «Отпечаток1» и «Отпечаток2» отображают наличие зарегистрированных отпечатков для данного пользователя: если кнопка «нажата», то соответствующий отпечаток зарегистрирован, если «не нажата», то не зарегистрирован.

### Передать данные во все биометрические считыватели

Команда позволяет передать отпечатки пользователя во все биометрические считыватели ZK, используемые в системе (не зависимо от допусков пользователя). При нажатии на данную кнопку будет выведено окно передачи со списком всех считывателей, в которые будет выполнена передача.

| Передача отпечатков пользователя |           |
|----------------------------------|-----------|
| Устройства для передачи          |           |
| ✔ Вход в цех (Отключен)          |           |
| 🔽 Главный вход (Отключен)        |           |
|                                  |           |
|                                  | Выполнить |
|                                  |           |
|                                  | Выход     |
|                                  |           |

Снимите отметку с тех считывателей, в которые не нужно выполнять передачу (например, по причине их недоступности в данный момент) и нажмите «**Выполнить**».

Для отказа от передачи нажмите «Выход»

#### Передать данные в разрешенные считыватели

Команда позволяет передать отпечатки пользователя только в те биометрические считыватели, которые соответствуют точкам доступа, разрешенным для данного пользователя. При нажатии на данную кнопку будет выведено окно передачи со списком разрешенных считывателей.

Снимите отметку с тех считывателей, в которые не нужно выполнять передачу (например, по причине их недоступности в данный момент) и нажмите «Выполнить».

Для отказа от передачи нажмите «Выход»

### Изменить биометрические данные

При нажатии данной кнопки открывается окно редактирования биометрических данных пользователя:

| <b>b</b> Биометрические данные пользователя        | X                   |  |  |
|----------------------------------------------------|---------------------|--|--|
| Выберите устройство регистрации:                   | Отпечатки пальцев:  |  |  |
| Инициализация считывателя USB                      | Удалить отпечатки   |  |  |
| Регистрация отпечатков пальцев                     | Сохранить отпечатки |  |  |
| Отпечаток1 _ Зарегистрировать Прервать регистрацию | Выход               |  |  |

Выберите устройство, которое будет использоваться для регистрации отпечатков. В зависимости от выбора процедура регистрации будет несколько различаться.

### А. Регистрация с использованием биометрического USB-считывателя

А.1 Нажмите кнопку «*Инициализация считывателя USB*». В случае успешной инициализации станет доступна группа операция «Регистрация отпечатков пальцев»

А.2 Выберите номер регистрируемого отпечатка (первый или второй) и нажмите кнопку «Зарегистрировать». Далее следуйте указаниям программы. После завершения регистрации программа выдаст соответствующее сообщение.

АЗ. Если необходимо зарегистрировать второй отпечаток, то повторите предыдущий пункт для другого пальца.

### Б. Регистрация с использованием дверного считывателя

### <u>ВНИМАНИЕ</u>!

Данный режим регистрации поддерживается только считывателями МА300 старой версии (6.60 или ниже)

В ближайшее время производитель полностью уберет поддержку данного режима регистрации во всех моделях и версиях считывателей, поэтому использование данного режима категорически не рекомендуется!

Б.1 Выберите из списка дверной считыватель, который будет использоваться для регистрации отпечатков

| Биометрические данные пользователя                                                          |                     | × |  |
|---------------------------------------------------------------------------------------------|---------------------|---|--|
| Выберите устройство регистрации:<br>С Биометрический USB-считыватель<br>Дверной считыватель | Отпечатки пальцев:  |   |  |
| Бход в цех (192.166.1.98) Тюдключен Uтключить                                               | Удалить отпечатки   |   |  |
| Регистрация отпечатков пальцев                                                              | Сохранить отпечатки |   |  |
|                                                                                             | Выход               |   |  |

Б.2 Если выбранный считыватель находится в состоянии «Отключен», то нажмите кнопку «**Подключить**». В случае успешного подключения станет доступна группа операция «Регистрация отпечатков пальцев»

Б.З Выберите номер регистрируемого отпечатка (первый или второй) и нажмите кнопку «*Зарегистрировать*». Далее следуйте указаниям самого дверного считывателя. После завершения регистрации программа выдаст соответствующее сообщение.

Б.4. Если необходимо зарегистрировать второй отпечаток, то повторите предыдущий пункт для другого пальца.

## Удалить отпечатки

Удаление всех отпечатков данного пользователя

#### Сохранить отпечатки

Сохранение отпечатков пользователя в базе данных.